# FONCTIONS AVANCÉES

### **RÉGLAGE DU SON NUMÉRIQUE**

Vous devez avoir un amplificateur/décodeur compatible au son numérique Dolby. Le récepteur est équipé d'un adaptateur Dolby et il accepte aussi la technologie PCMA linéaire (son ordinaire mono ou stéréo).

- Appuyez sur les touches MENU 6-8 pour faire afficher le menu de configuration numérique Dolby.
- Sélectionnez le mode compatible à l'entrée audio numérique pour votre système de cinéma à domicile.
- Sélectionnez l'option Sauvegdr.

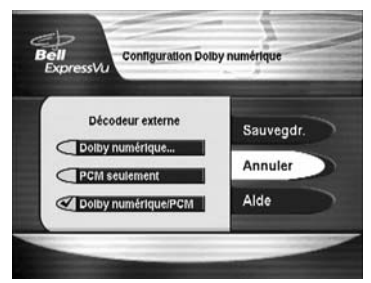

Le son du téléviseur continuera à fonctionner normalement même si l'émission télévisée n'utilise pas le son numérique Dolby. Baissez au besoin le volume du téléviseur pour que le son soit plus assourdi quand vous changez de programmes.

## Manuel d'utilisation

**Note :** assurez-vous de sélectionner seulement un mode qui est compatible à votre amplificateur.

**Note :** Les formats audio numériques sont contrôlés par la programmation. Tous les modes ne sont pas compatibles à tous les programmes.

**Note :** quelques émissions de haute définition par satellite incorporent le son numérique Dolby même si le Guide des programmes ne montre pas le symbole DD pour de tels programmes.

#### SOUS-TITRAGE CODÉ POUR MALENTENDANTS

Le récepteur est compatible à plusieurs formats de sous-titrage pour malentendants. Le sous-titrage de chaque format est acheminé au téléviseur par les sorties **DVI** et **Y**, **Pb**, **Pr**. Il s'affiche tant que la fonction de sous-titrage est activée.

Les sorties vidéo **RCA** et **S-vidéo** transportent le sous-titrage standard pour malentendants, mais il faut aussi que le téléviseur soit compatible pour décoder et afficher l'information sur l'écran. L'affichage du sous-titrage en définition standard est une fonction du téléviseur et *non pas* du récepteur.

**Note :** l'information de sous-titrage pour malentendants est contrôlée par la programmation et elle n'est affichée que si elle fait partie du signal envoyé à Bell ExpressVu.

Pour activer le sous-titrage pour malentendants sur la TVHD, appuyez sur les touches MENU 6-9 pour obtenir le menu Mode d'affichage avec sous-titrage pour malentendants. Sélectionnez l'option pour activer cette fonction, puis l'option Sauvegdr. pour enregistrer votre sélection avant de sortir du menu.

### FORMAT DE L'ÉCRAN

Vous pouvez facilement changer le format d'affichage (appelé rapport hauteur-largeur) sur un grand écran HD. Pour choisir le format grand écran 16x9 ou celui de deux écrans 4x3, ainsi que la résolution de sortie, appuyez sur les touches MENU 6-1-9, puis sélectionnez la configuration désirée. Sélectionnez Sauvegdr. pour enregistrer votre sélection avant de sortir du menu.

Appuyez sur la touche FORMAT/STAR pour activer/désactiver les modes offerts (**Normal, Zoom**) pour l'affichage sur grand écran. Si vous devez ajuster la position de l'image vidéo sur l'écran, appuyez sur les touches MENU 6-1-9, puis sélectionnez l'option **Ajuster**. Vous pouvez utiliser les tou fléchées sur la télécommande pour changer les positions verticale et horizont

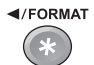

MENU 6-1-9, puis sélectionnez l'option **Ajuster**. Vous pouvez utiliser les touches fléchées sur la télécommande pour changer les positions verticale et horizontale de l'image vidéo et des images de menu à l'écran. Appuyez sur la touche SELECT pour sauvegarder la configuration.